## お客さまの電子マネー残高の減算確認方法

## 確認方法

処理未了の売上票「取引前残高」と決済端末機の「残高照会」を比較し、取引前より残高が減っているかを確認。 ※残高照会には決済に使われたお客様のカードが必要となります。

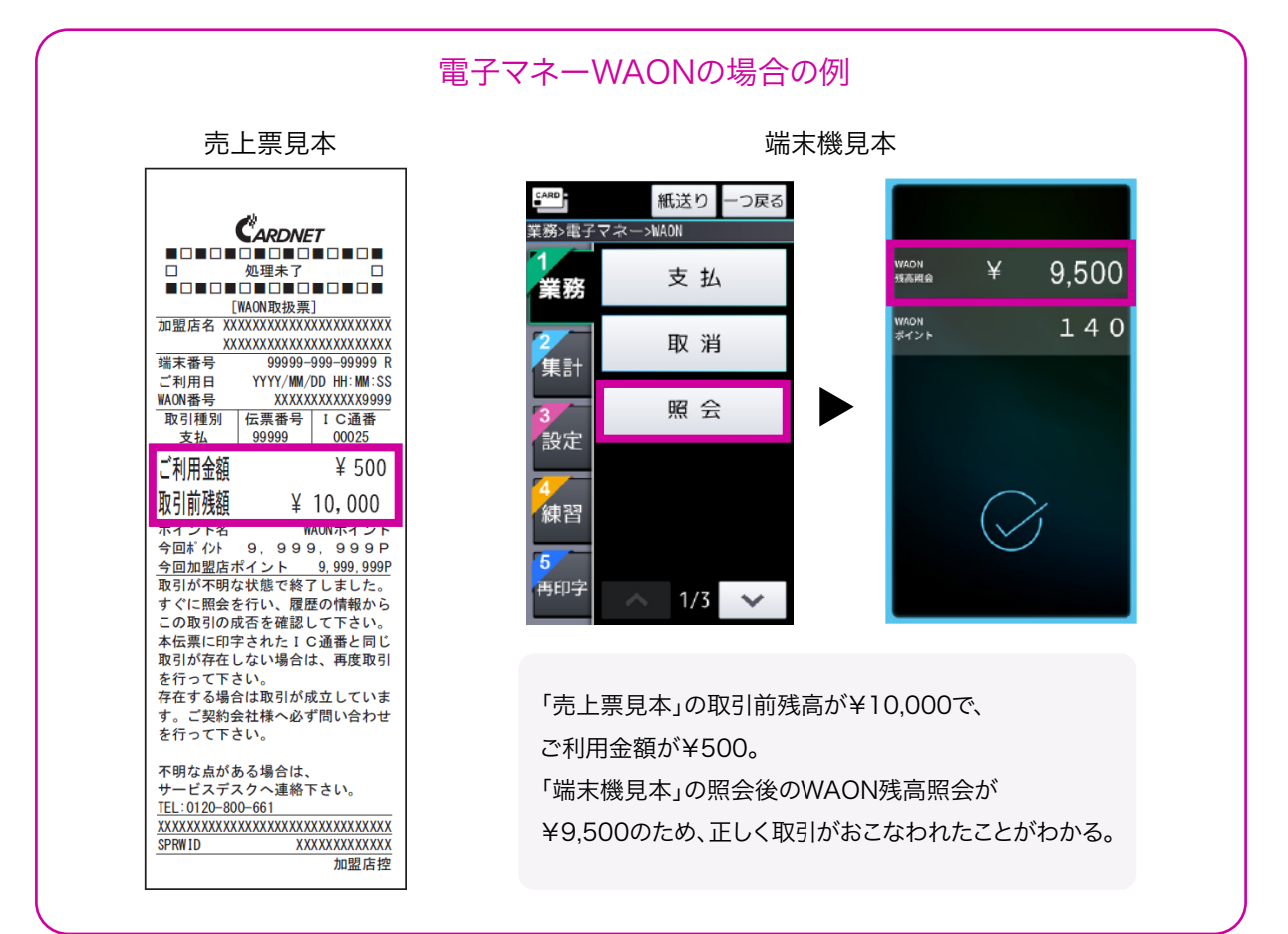

## 各決済サービスの減算確認方法について

| 各決済サービス   | 残高が減っている場合                                                                            | 残高が減っていない場合                     |
|-----------|---------------------------------------------------------------------------------------|---------------------------------|
| 電子マネーWAON | お客さまが次回のWAONを使用した際に、<br>取引が成立するしくみとなっており、<br>その際に加盟店精算が行われます。<br><u>ご連絡は不要となります。</u>  | 決済のお取引が不成立のため、<br>再度お取引をお願いします。 |
| 交通系IC     | 加盟店精算が必要となるため<br>下記へお問い合わせください。                                                       | 決済のお取引が不成立のため、<br>再度お取引をお願いします。 |
| 楽天Edy     | お客さまが次回の楽天Edyを使用した際に、<br>取引が成立するしくみとなっており、<br>その際に加盟店精算が行われます。<br><u>ご連絡は不要となります。</u> | 決済のお取引が不成立のため、<br>再度お取引をお願いします。 |
| nanaco    | 取引は成立しており、加盟店精算が<br>行われます。<br><b>ご連絡は不要となります。</b>                                     | 決済のお取引が不成立のため、<br>再度お取引をお願いします。 |

## 解決しない場合は下記へお問い合わせください

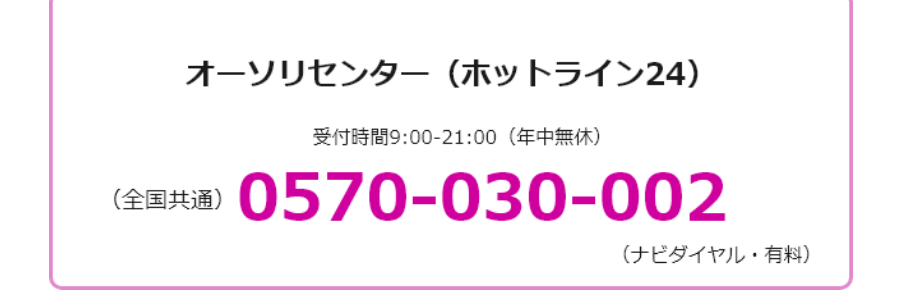